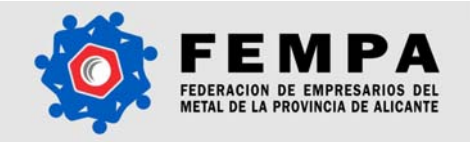

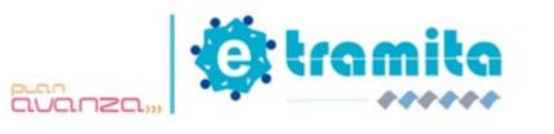

# 1. Introducción a eSAUCA

**eSAUCA** es una herramienta que soporta la tramitación telemática de la puesta en servicio de "instalaciones receptoras de agua sin proyecto" a las empresas e instaladores de fontanería asociadas a la Federación de Empresarios del Metal de la provincia de Alicante (FEMPA).

**FEMPA**, entidad acreditada por la Consellería de Industria, Comercio y Turismo como agente de intermediación; es una de las entidades de la provincia de Alicante autorizadas para usar el sistema SAUCA (Sellado Automático de Conexiones de Agua) de la Consellería. A través de *eSAUCA* se digitaliza completamente el intercambio de datos entre la Consellería, FEMPA, y las empresas e instaladores de fontanería

## 1.1. ¿Por qué usar la herramienta eSAUCA?

En virtud de la orden de 28 de mayo de 1985 de la Consellería de Industria, Comercio y Turismo, las empresas e instaladores de fontanería que han realizado una instalación receptora de agua que no tenía proyecto previo, deben gestionar la autorización para la contratación del suministro de agua. En la actualidad, la Consellería ofrece un sistema telemático a las entidades autorizadas para la tramitación digital de boletines. En este sentido, *eSAUCA* permite a las empresas asociadas a FEMPA, agilizar la tramitación de dichos boletines.

| Pro | oceso Administrativo para llevar a cabo inst                                                                                                    | alac | iones receptoras de agua sin proyecto                                                                                  |
|-----|----------------------------------------------------------------------------------------------------|------|----------------------------------------------------------------------------------------------------|
|     | Procedimiento Convencional                                                                                                    |      | Procedimiento Telemático eSAUCA                                                                                        |
| 1.  | El titular de la instalación, contrata una<br>empresa que realice la instalación enviando un<br>instalador contratado.                                                 | 1.   | El titular de la instalación, contrata una<br>empresa que realice la instalación enviando un<br>instalador contratado. |
| 2.  | La empresa descarga, imprime, firma sus<br>peticiones y paga las tasas de la tramitación.                                                                              | 2.   | El usuario autorizado de la empresa accede a la plataforma, introduce los datos del boletín,                           |
| 3.  | Los usuarios del servicio deben personarse en<br>las instalaciones de FEMPA para iniciar la                                                                            |      | firma digitalmente, realiza el pago a través de<br>la pasarela y envía el boletín a FEMPA.                             |
|     | tramitación o enviar por fax una copia del PDF<br>debidamente cumplimentado y firmado, y<br>hacer el pago mediante transferencia bancaria.                             | 3.   | FEMPA sigue el procedimiento convencional<br>para tramitación de la instalación a través del<br>sistema SAUCA.         |
| 4.  | FEMPA debe verificar e introducir los datos en<br>el sistema SAUCA. Se acredita el pago de las<br>tasas, mediante sello electrónico.                                   |      |                                                                                                    |
| 5.  | Se genera un NBP (sello electrónico que<br>acredita la validación del Boletín presentado a<br>través de SAUCA) para cada boletín presentado<br>y se imprime una copia. |      |                                                                                                    |
| 6.  | A través del sistema SAUCA se presenta el                                                                                                    |      |                                                                                                    |

El uso de esta herramienta permite:

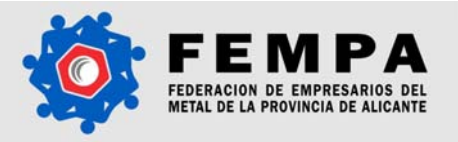

 Proporcionar al colectivo de empresas e instaladores de fontanería una mayor funcionalidad y ahorro de tiempo al permitir, mediante el uso de la aplicación web y dispositivos móviles, la gestión on-line del sellado automático de conexiones de agua.

00020

- Facilitar la comunicación e intercambio de datos entre FEMPA y las empresas e instaladores de fontanería, agilizando al máximo la tramitación de los boletines.
- Generar un espacio de comunicación, usando las posibilidades del software social, entre FEMPA y el colectivo de empresas e instaladores de fontanería, así como entre éstos últimos entre sí.
- Gestión de Boletines. Permite introducir los datos necesarios para tramitar el sellado automático de conexiones de agua, así como almacenar los datos históricos de los boletines emitidos y autorizados y recuperarlos posteriormente.
- Pago de Tasas. A través de la pasarela de pago es posible pagar mediante tarjeta las tasas correspondientes a la tramitación de las peticiones cursadas. Al mismo tiempo permite a FEMPA la emisión mensual de facturas por el servicio prestado a las empresas e instaladores usuarias.
- Firma Digital. Permite autentificar la firma y agilizar la tramitación de la autorización de los boletines.
- Conversión de los datos gestionados con eSAUCA para poder intercambiarlos con el sistema SAUCA de la Consellería.
- Optimización del tiempo de gestión de la autorización de los boletines para la contratación del agua en instalaciones receptoras realizadas sin proyecto.
- Incrementar el grado de digitalización de las empresas del sector como consecuencia de su participación en el proyecto y su incorporación como usuarias del servicio telemático ofrecido por FEMPA.

# 1.2. Requisitos para utilizar eSAUCA

Para llevar a cabo cualquier tramitación a través del sistema *eSAUCA*, la empresa y los instaladores deben tener en regla las siguientes autorizaciones:

- Autorización de la Empresa instaladora a FEMPA
- <u>Autorización del Instalador a FEMPA</u>
- Solicitud de código SAUCA de un Instalador

Cada uno de los formularios pueden ser generados de forma automática en la herramienta, por lo que se simplificará mucho el proceso de generación y envío de la documentación, así como su control a de que todo esté en regla antes de realizar cualquier gestión.

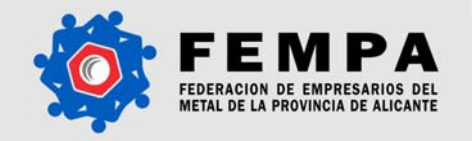

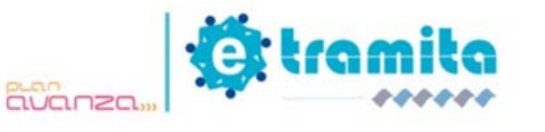

. ....

# 2. Como acceder a eSAUCA

Para acceder al sistema *eSAUCA* es necesario:

- 1. Registrarse en la plataforma eTramita, y
- 2. Entrar al sistema con un Nombre de usuario y Contraseña , asignados por el sistema.

# 2.1 Registrarse en la plataforma

Para <u>Registrarse en la plataforma</u> debe acceder al formulario de registro y completar correctamente los datos requeridos en pantalla. FEMPA validará los datos ingresados, y a continuación el sistema remitirá a la dirección de correo electrónico proporcionada, su Nombre de usuario y Contraseña para acceder al sistema. En caso de que la empresa que se registra no se encuentre asociada a FEMPA, se enviará además de la información de acceso, la ficha de inscripción a FEMPA, ya que es un requisito obligatorio.

| La Plataforma                                                                                                    | Servicios                                                                                                    | Atención al<br>Cliente                 |                                                                                      |                                                                                                    |
|----------------------------------------------------------------------------------------------------|----------------------------------------------------------------------------------------------------|----------------------------------------|--------------------------------------------------------------------------------------|----------------------------------------------------------------------------------------------------|
| Empresa         Actividad:         Razón social:         CIF:         Domicilio social:         Población:         CP:         Teléfono:         Mediante la cum;         automatizado de<br>limitaciones y de<br>(LOPD)         Confirmo hal | Fontanería<br>Seleccione una Provinci<br>Seleccione antes una Pr<br>Seleccione antes una Pr<br>Seleccione antes un | a  a a a a a a a a a a a a a a a a a a | o de inscripción, el remit<br>r caso, los datos facilitad<br>del 13 de diciembre, de | Representante Legal         Nombre:         Apellidos:         Apellidos:         NIF:         Móvil:         Email:         Confirmar Email:         Confirmar Email:         erate presta su consentimiento al tratamiento de protección de Datos de Carácter Personal de Protección de Datos de Carácter Personal |
|                                                                                                    |                                                                                                    | caree and real second second second    |                                                                                      | the second second second second second second second second second second second second second second second se                                                                                                    |

Optimizado 1024x780 © 2008 Powered by Global Metanoia

Notas:

- Los datos remitidos deben ser reales, ya que serán validados posteriormente y el nombre de usuario y contraseña, serán enviados a la dirección de correo electrónico proporcionada.
- Fontanería Fontanería y Electricidad eSAUCA
- Para continuar con su registro es imprescindible confirmar haber leído y aceptar las condiciones legales, referentes a la Ley Orgánica 15/99 del 13 de diciembre, de Protección de Datos de Carácter Personal (LOPD).
- Si no recibe el correo electrónico del sistema, recuerde revisar el buzón de Correo no deseado. Si no recibe ningún mensaje, póngase en contacto con los responsables del sistema.

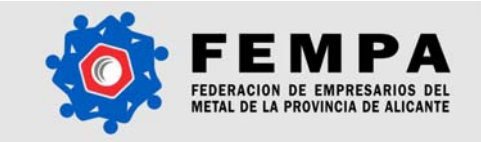

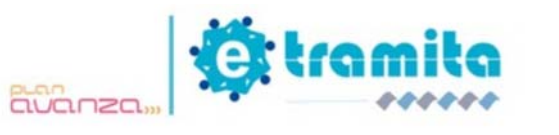

# 2.2. Entrar al sistema como usuario registrado

Para <u>entrar al sistema como usuario registrado</u>, debe acceder a la página de inicio **www.fempatramita.com**, teclear su Nombre de usuario (CIF de la empresa), y la Contraseña asignada por el sistema. Si estos datos son correctos ya habrá accedido al sistema y puede comenzar a hacer uso de sus funciones.

Notas:

- Si la contraseña introducida no es correcta, el sistema le dará la opción de recuperar la contraseña asociada al Nombre de usuario tecleado, enviando una nueva contraseña a la dirección de correo electrónico correspondiente a dicho usuario.
- La recuperación de contraseña sólo será posible si el Nombre de usuario es correcto y se encuentra registrado en el sistema, de lo contrario el sistema se lo notificará.

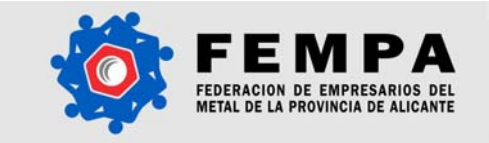

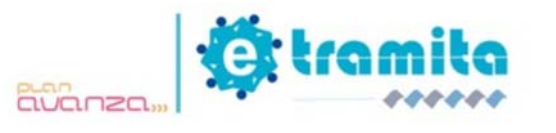

# 3. Trabajo con eSAUCA

## 3.1 Áreas y botones 3.1.1 Área de navegación

El Menú principal de navegación ocupa la parte superior de la pantalla, y contiene botones que se utilizan como vínculo a los módulos principales de la plataforma. Los botones que componen esta área son:

- Mis datos
- Comunicación
- <u>eSAUCA</u>
- <u>eSAUCE</u>
- Salir

|                                  | eSAUCA   | Mis                             | datos Comunicación  | eSAUCA eSAUCE           | .)<br>Sa  | lir |
|----------------------------------|----------|---------------------------------|---------------------|-------------------------|-----------|-----|
| ligander Ocures                  | Alertas  | Tavitaciji Carte                | a lapes his         | torped a strain 3       |           |     |
| Alertas<br>Geolúsia Rostalador ( | in Links | un <b>teolos</b> las atertas de | tertadar.           | X time                  | (aleccio) |     |
| Gentlin Transform                | -        | Nédale                          | Fecha               | Alerta                  |           |     |
| 6 Geolótica Constabile           |          | Contable                        | 2008-07-08 17:12:14 | Numa Factora            |           |     |
|                                  |          | Transfactories                  | 2008-06-30 14-07-48 | Justificante de Pago    |           |     |
|                                  |          | Instaladores                    | 2008-06-17 10-25-31 | Instalador Biogueado    |           |     |
|                                  |          | Instaladores                    | 2008-06-17 10-21-59 | Instalador Desbloqueado |           |     |
|                                  |          | Instaladores                    | 2008-06-17 10-21-45 | Instalador Biogunado    |           |     |
|                                  |          | Instaladores                    | 2008-06-17 12-14-09 | Instalador Desblogueado |           |     |
|                                  |          | Instaladores                    | 2008-06-17 10-54-03 | Instalador Biogueado    |           |     |
|                                  |          | Translationes                   | 2008-06-17 09-43-19 | Justificante de Pago    |           |     |
|                                  |          | Instaladores                    | 2008-06-05 13-23-15 | Autorización Instalador |           |     |
|                                  |          | Instaladores                    | 2008-06-05 13-22-53 | Autorización Instalador |           |     |
|                                  |          | Empresa                         | 2008-06-02 13:31.95 | Autorización Empresa    |           |     |
|                                  |          | Empress                         | 2008-06-02 13:23:52 | Autorización Empresa    |           |     |

Controlando 2024-702 @ 2008 Powered by Gislai Melatsia

Notas:

- En la parte izquierda del Menú principal de navegación se destaca el área que se encuentra activa.
- Para información detallada sobre las funciones de los botones, consultar secciones posteriores de este manual.

# 3.1.2 Área de Acciones

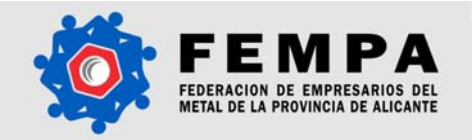

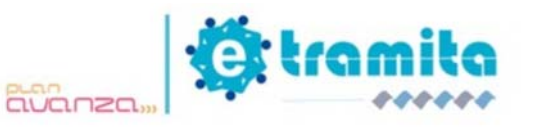

El Área de acciones se encuentra en la zona izquierda de la pantalla y contiene botones que corresponden a las funciones específicas de cada módulo, seleccionado previamente en el Menú principal de navegación.

| Expandir Contraer               | Alertas | Name and                  | the second second   | houses around 3         |   |   |
|---------------------------------|---------|---------------------------|---------------------|-------------------------|---|---|
| Alertas<br>Gestión Instalador@s | Links   | - Malacian de la compañía | minutes.            | *                       |   |   |
| E Gestión Tramitaciones         | 1.00    | -                         | Facha               | Alerta                  |   | ï |
| 🔒 Gestión Contable              | 0       | Contable                  | 2008-07-08 17:52:54 | Numa Factura            | х |   |
|                                 | D       | Translationes             | 2008-06-30 14-07-48 | Justificante de Pago    | ж |   |
|                                 | D       | Instaladores              | 2008-06-17 10-25-31 | Instalador Biogunado    | ж |   |
|                                 | 0       | Instaladores              | 2008-06-17 10:21:59 | Instalador Desbloqueado | ж |   |
|                                 | 0       | Instaladores              | 2008-06-17 10-21-45 | Instalador Biogunado    | ж |   |
|                                 |         | Instaladores              | 2008-06-17 12:14:09 | Instalador Desblogueado | × |   |
|                                 | 0       | Instaladores              | 2008-06-17 10:14:03 | Instalador Biogunado    | × |   |
|                                 | 0       | Translationes             | 2008-04-17 09:43:18 | Justificante de Pago    | ж |   |
|                                 |         | Instaladores              | 2008-04-05 13-23-38 | Autorización Instalador | ж |   |
|                                 |         | Instaladores              | 2008-06-05 13-22-53 | Autoripación Instalador | ж |   |
|                                 |         | Empresa                   | 2008-06-02 13:31.95 | Autorización Empresa    | ж |   |
|                                 |         | Empresa                   | 2008-06-02 13:23:52 | Autorización Empresa    | ж |   |

Optimizeds 2024-702 @ 2008 Powered by <u>United Statestic</u>

Los botones disponibles en esta área, para cada uno de los módulos, se listan a continuación:

- Módulo Mis datos:
- Módulo Comunicación:
- Herramienta eSAUCA y eSAUCE

Nota:

• Para información detallada sobre las funciones de los botones, consultar secciones posteriores de este manual.

#### 3.1.3 Área de Trabajo

Esta área ocupa la zona central derecha de la pantalla, aquí se visualizan los contenidos asociados a cada uno de los módulos y el resultado de las acciones específicas que se hayan seleccionado.

| FEMPA                                     |            |                                                                                                    |                                                                                                    | O.                                                                                                    | tra                                       |
|-------------------------------------------|------------|----------------------------------------------------------------------------------------------------|----------------------------------------------------------------------------------------------------|----------------------------------------------------------------------------------------------------|-------------------------------------------|
| es4                                       | UCA        |                                                                                                    | Área de Trabajo                                                                                                    | LL A esauce                                                                                                    | ,                                         |
|                                           |            |                                                                                                    | •                                                                                                    |                                                                                                    |                                           |
| pande Contrase                            | Alertas    |                                                                                                    |                                                                                                    |                                                                                                    |                                           |
| Availa .                                  | Instalador | Tramitación Contal                                                                                                    | ole Empresa Todas                                                                                                    | Busqueda avanzada 🞑                                                                                                    |                                           |
| Concellations of the condition of the     |            |                                                                                                    |                                                                                                    | A Eliminar                                                                                                    | Seleccio                                  |
| Gentlin Transferiment                     |            | Módulo                                                                                                    | Fecha                                                                                                    | Alerta                                                                                                    |                                           |
| Geoffin Transferioren<br>Geoffin Costable |            | Módulo<br>Contable                                                                                                    | Fecha<br>2008-07-08 17:12:16                                                                                                    | Alerta<br>Nueva Factura                                                                                                    | ×                                         |
| Gentlin Transfactores<br>Gentlin Costable |            | Módulo<br>Contable<br>Tramitaciones                                                                                                    | Fecha<br>2008-07-08 17:12:16<br>2008-06-30 14:07:48                                                                                                    | Alerta<br>Nueva Factura<br>Justificante de Pago                                                                                                    | ×                                         |
| Geottin Transformers<br>Geottin Contable  |            | Módulo<br>Contable<br>Tramitaciones<br>Instaladores                                                                                                    | Fecha<br>2008-07-08 17:12:16<br>2008-06-30 14:07:48<br>2008-06-17 10:25:31                                                                                                    | Alerta<br>Nueva Factura<br>Justificante de Pago<br>Instalador Bloqueado                                                                                                    | ××××                                      |
| lentin Tradicioni<br>Initia Tradati       |            | Módulo<br>Contable<br>Tramitaciones<br>Instaladores<br>Instaladores                                                                                                  | Fecha<br>2008-07-08 17:12:16<br>2008-06-30 14:07:48<br>2008-06-17 10:25:31<br>2008-06-17 10:21:59                                                                                                    | Alerta<br>Nueva Factura<br>Justificante de Pago<br>Instalador Bloqueado<br>Instalador Desbloqueado                                                                                                    | ×<br>×<br>×                               |
| lentin Tradicioni<br>India Tradati        |            | Módulo<br>Contable<br>Tramitaciones<br>Instaladores<br>Instaladores<br>Instaladores                                                                                  | Fecha<br>2008-07-08 17:12:16<br>2008-06-30 14:07:48<br>2008-06-17 10:25:31<br>2008-06-17 10:21:59<br>2008-06-17 10:21:45                                                                                                    | Alerta<br>Nueva Factura<br>Justificante de Pago<br>Instalador Bloqueado<br>Instalador Desbloqueado<br>Instalador Bloqueado                                                                                                    | ×××××××××××××××××××××××××××××××××××××××   |
| landin Traditionn<br>landin Traditio      |            | Nódulo<br>Contable<br>Tramitaciones<br>Instaladores<br>Instaladores<br>Instaladores<br>Instaladores                                                                  | Fecha<br>2008-07-08 17:12:16<br>2008-06-30 14:07:48<br>2008-06-17 10:25:31<br>2008-06-17 10:21:59<br>2008-06-17 10:21:45<br>2008-06-17 10:14:09                                                                                                    | Alerta<br>Nueva Factura<br>Justificante de Pago<br>Instalador Bloqueado<br>Instalador Desbloqueado<br>Instalador Bloqueado<br>Instalador Desbloqueado                                                                                                 | ×<br>×<br>×<br>×                          |
| india Tundia                              |            | Módulo<br>Contable<br>Tramitaciones<br>Instaladores<br>Instaladores<br>Instaladores<br>Instaladores<br>Instaladores                                                  | Fecha<br>2008-07-08 17:12:16<br>2008-06-30 14:07:48<br>2008-06-17 10:25:31<br>2008-06-17 10:21:59<br>2008-06-17 10:21:45<br>2008-06-17 10:14:09<br>2008-06-17 10:14:03                                                                                                    | Nierta<br>Nueva Factura<br>Justificante de Pago<br>Instalador Bloqueado<br>Instalador Desbloqueado<br>Instalador Bloqueado<br>Instalador Desbloqueado<br>Instalador Bloqueado                                                                         | × × × × × × ×                             |
| landin Trandisionni<br>landin Tranditi    |            | Módulo<br>Contable<br>Tramitaciones<br>Instaladores<br>Instaladores<br>Instaladores<br>Instaladores<br>Instaladores<br>Tramitaciones                                 | Fecha           2008-07-08 17:12:16           2008-06-30 14:07:48           2008-06-17 10:25:31           2008-06-17 10:21:59           2008-06-17 10:21:45           2008-06-17 10:14:09           2008-06-17 10:14:03           2008-06-17 09:43:19                                                                                         | Nueva Factura<br>Nueva Factura<br>Justificante de Pago<br>Instalador Bloqueado<br>Instalador Desbloqueado<br>Instalador Desbloqueado<br>Instalador Bloqueado<br>Justificante de Pago                                                                  | ×<br>×<br>×<br>×<br>×<br>×<br>×           |
| india Tupdation                           |            | Módulo<br>Contable<br>Tramitaciones<br>Instaladores<br>Instaladores<br>Instaladores<br>Instaladores<br>Tramitaciones<br>Instaladores                                 | Fecha           2008-07-08 17:12:16           2008-06-30 14:07:48           2008-06-17 10:25:31           2008-06-17 10:21:45           2008-06-17 10:21:45           2008-06-17 10:14:09           2008-06-17 10:14:03           2008-06-17 09:43:19           2008-06-13 13:23:10                                                           | Alerta<br>Nueva Factura<br>Justificante de Pago<br>Instalador Bloqueado<br>Instalador Desbloqueado<br>Instalador Bloqueado<br>Instalador Bloqueado<br>Justificante de Pago<br>Autorización Instalador                                                 | ×<br>×<br>×<br>×<br>×<br>×<br>×<br>×<br>× |
| india Tupdation                           |            | Módulo<br>Contable<br>Tramitaciones<br>Instaladores<br>Instaladores<br>Instaladores<br>Instaladores<br>Tramitaciones<br>Instaladores<br>Instaladores                 | Fecha           2008-07-08 17:12:16           2008-06-30 14:07:48           2008-06-17 10:25:31           2008-06-17 10:21:45           2008-06-17 10:21:45           2008-06-17 10:14:09           2008-06-17 10:14:03           2008-06-17 09:43:19           2008-06-05 13:22:53                                                           | Alerta<br>Nueva Factura<br>Justificante de Pago<br>Instalador Bloqueado<br>Instalador Desbloqueado<br>Instalador Bloqueado<br>Instalador Bloqueado<br>Justificante de Pago<br>Autorización Instalador<br>Autorización Instalador                      | ×<br>×<br>×<br>×<br>×<br>×<br>×<br>×      |
| india Tuedona                             |            | Módulo<br>Contable<br>Tramitaciones<br>Instaladores<br>Instaladores<br>Instaladores<br>Instaladores<br>Tramitaciones<br>Instaladores<br>Instaladores<br>Instaladores | Fecha           2008-07-08 17:12:16           2008-06-30 14:07:48           2008-06-17 10:25:31           2008-06-17 10:21:59           2008-06-17 10:21:45           2008-06-17 10:14:09           2008-06-17 10:14:03           2008-06-17 09:43:19           2008-06-05 13:23:10           2008-06-05 13:253           2008-06-02 13:31:55 | Alerta<br>Nueva Factura<br>Justificante de Pago<br>Instalador Bloqueado<br>Instalador Bloqueado<br>Instalador Bloqueado<br>Instalador Bloqueado<br>Justificante de Pago<br>Autorización Instalador<br>Autorización Instalador<br>Autorización Empresa | ×<br>×<br>×<br>×<br>×<br>×<br>×<br>×      |

Optimizeds 2024-782 @ 2008 Powered by <u>United Internat</u>

En el Área de Trabajo se destacan tres sub-áreas:

- <u>Área de pestañas</u>
- Área de datos
- <u>Ayuda</u>

| ortas                                   |                          | Area de Pestañas    |                          | Ayud       |
|-----------------------------------------|--------------------------|---------------------|--------------------------|------------|
| i e i e i e i e i e i e i e i e i e i e | Translaction Contai      |                     | Área de Datos            |            |
| istado e                                | un tedas las alertas det | n falar.            |                          |            |
|                                         | -                        | and a               | X Emila                  | Safectiona |
|                                         | Curitable                | 2008-07-08 17-12-14 | Nuevo Fastura            | ×          |
| 0                                       | Translationes            | 2008-06-30 14-07-48 | Justificante de Page     | ×          |
|                                         | Instaladores             | 2008-06-17 10-25-31 | Instalador Biogunado     | ×          |
| 0                                       | Instaladores             | 2008-06-17 10-21-59 | Instalador Deshloqueado  | ×          |
|                                         | Instaladores             | 2008-06-17 10-21-45 | Instalador Noqueado      | ×          |
|                                         | Instaladores             | 2008-06-17 10:34:09 | Instalador Desiblogueado | ×          |
| 0                                       | Instaladores             | 2008-06-17 12-14-03 | Instalador Biogunado     | ×          |
| 0                                       | Translationes            | 2008-06-17 09-43-19 | Justificante de Pago     | ×          |
|                                         | Instaladores             | 2008-06-05 13-23-18 | Autorización Instalador  | ×          |
|                                         | Instaladores             | 2008-06-05 13-22-53 | Autorización Instalador  | ×          |
| 0                                       | Empress                  | 2008-06-02 13:31:85 | Autorización Empresa     | ×          |
| 0                                       | Empress                  | 2008-06-02 13-23-52 | Autorización Empreca     | *          |

Nota:

• Para información detallada sobre los contenidos específicos disponibles en el Área de trabajo, consultar secciones posteriores de este manual.

# 3.2 Herramienta eSAUCA

Al acceder a esta sección, por defecto se visualiza en el Área de trabajo, el contenido de la sección de Alertas y en la zona izquierda de la pantalla, se presentan las acciones disponibles en la herramienta.

Las acciones disponibles en la herramienta son:

- <u>Ayuda</u>
- <u>Alertas</u>
- <u>Gestión Instaladores</u>
- Gestión Tramitaciones
- Gestión Contable

#### 3.2.1 Gestión de Instaladores

Dentro de este módulo de **eSAUCA** , se encuentran disponibles tres acciones principales: Alta de un Instalador/a, Listado de instaladores, y Buscador de instaladores.

#### 3.2.1.1 Alta de Instalador/a

Cada empresa tiene la posibilidad de designar un conjunto de instaladores quienes serán responsables de llevar a cabo la tramitación, siempre que tengan los debidos permisos y certificados vigentes. Para iniciar cualquier tramitación a través de eSAUCA, el instalador debe cumplir los siguientes requisitos:

• Disponer de Código SAUCA.

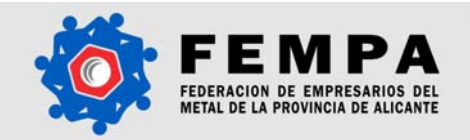

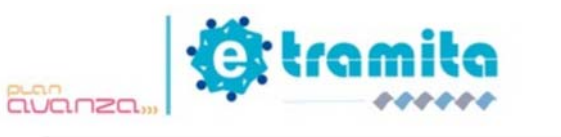

- Todos los certificados vigentes (Caducidad DNI).
- Autorización a FEMPA para realizar trámites en su nombre.

Para dar de alta un instalador, deben completarse los datos requeridos en el formulario que aparece en pantalla, los campos identificados con un asterisco son obligatorios. Luego de completar la información solicitada, se guarda el formulario, en este momento se generarán automáticamente un certificado para el control de la caducidad del DNI y la solicitud del Código SAUCA para su tramitación en Consellería.

#### Gestión de Instaladores/as

| Buscar                                     | Listado                                                                     | Alta                                                         |                                                                                  |                                                 |                                                   | 0                                           |
|--------------------------------------------|-----------------------------------------------------------------------------|--------------------------------------------------------------|----------------------------------------------------------------------------------|-------------------------------------------------|---------------------------------------------------|---------------------------------------------|
| Alta de<br>Al dar d<br>Conselle<br>mismo a | e <b>un Instala</b><br>e alta un instal<br>ría. En el caso<br>FEMPA para su | <b>dor/a</b><br>ador/a se ge<br>de disponer<br>custodia y au | neraran automáticamente<br>del mismo, únicamente s<br>torización en el uso de eS | la solicitud del (<br>erá necesario er<br>AUCA. | C <b>ódigo SAUCA</b> para<br>Iviar la documentaci | a su tramitación en<br>ión acreditativa del |
| Empres                                     | sa:                                                                         | EMPRE                                                        | esa de prueba lucia 💌                                                            |                                                 |                                                   |                                             |
| Código                                     | SAUCA:                                                                      |                                                              |                                                                                  |                                                 |                                                   |                                             |
| Caduci<br>Instala                          | dad Carnet<br>dor/a Fontan                                                  | ería:                                                        |                                                                                  |                                                 |                                                   |                                             |
| Nombr                                      | e:                                                                          |                                                              |                                                                                  |                                                 |                                                   |                                             |
| Apellid                                    | 05:                                                                         |                                                              |                                                                                  |                                                 |                                                   |                                             |
| NIF:                                       |                                                                             |                                                              |                                                                                  |                                                 |                                                   |                                             |
| Direcci                                    | ón:                                                                         |                                                              |                                                                                  |                                                 |                                                   |                                             |
| Provin                                     | :ia:                                                                        | Selecc                                                       | ione una Provincia 💌                                                             |                                                 |                                                   |                                             |
| Poblac                                     | ión:                                                                        | Selecc                                                       | ione antes una Provincia 💌                                                       |                                                 |                                                   |                                             |
| CP:                                        |                                                                             |                                                              | ]                                                                                |                                                 |                                                   |                                             |
| Teléfor                                    | 10:                                                                         |                                                              |                                                                                  |                                                 |                                                   |                                             |
| Fax:                                       |                                                                             |                                                              |                                                                                  |                                                 |                                                   |                                             |
| Email:                                     |                                                                             |                                                              |                                                                                  |                                                 |                                                   |                                             |
| Observ                                     | aciones:                                                                    |                                                              |                                                                                  |                                                 |                                                   |                                             |
|                                            |                                                                             |                                                              | Cancelar Guardar                                                                 |                                                 |                                                   |                                             |

Notas:

- eSAUCA
- eSAUCA

3.2.1.2 Listado de Instaladores

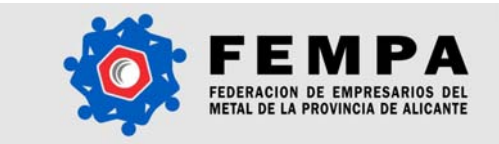

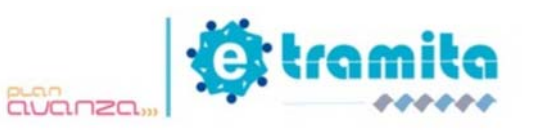

Esta opción permite generar un listado de todos los instaladores que se han dado de alta en la plataforma.

| Expandir 🔲 Contraer                 | Gestión de Instalador       | @s                     |                          |                           |   |   |     |
|-------------------------------------|-----------------------------|------------------------|--------------------------|---------------------------|---|---|-----|
| Avuda                               | Buscar Listado              | Alta                   |                          |                           |   |   | - 8 |
| 🔺 Alertas<br>🚨 Gestión Instalador@s | Listado de todos los instal | ladores/as disponibles | а.<br>С                  |                           |   |   |     |
| 🛱 Buscar Instalador/a               | Empresa                     | Código SAUCA           | Nombre                   | Estado                    |   |   |     |
| Listado Instalador@s                | FUNTAPPILEBA                | 1274                   | INSTRUMENT PROFESSION    | Activo                    | 6 | 2 | 8   |
| Alta Instalador/a                   | Global Metanoia             | SIN CÓDIGO             | Fact do Mara             | Solicitud SAUCA           |   | 2 | 8   |
| Gestion Permisos                    | Global Metanola             | SIN CÓDIGO             | Ismael Carrasses Bernell | Solicitud SAUCA           |   | 8 | 8   |
| Gestion Tramitaciones               | Giuliul Metamola            | SIN CÓDIGO             | Rull masses Galinda      | Solicitud SAUCA           |   | 8 | 8   |
| Gestion Contable                    | Clubal Metanoia             | 4004                   | Rail Nussein Galinda     | Activo                    | 6 | 2 | 8   |
|                                     | Clobal Metanoia             | 167                    | Real Text                | Autorización<br>pendiente |   | 8 | 8   |

Nota:

• En el listado de Instaladores, se destacan en color azul las filas correspondientes a Instaladores cuyo estado es "Activo" y por lo tanto están habilitados para llevar a cabo tramitaciones a través del sistema.

En esta lista se visualiza por columnas información abreviada referente a cada instalador dado de alta:

- Código SAUCA: muestra el código SAUCA asociado al instalador. El sistema informará si el instalador no tiene un código SAUCA asignado.
- Nombre y NIF
- Estado: nos indicará la situación actual del instalador; Activo, Bloqueado, Certificado caducado, Solicitud de código SAUCA en trámite.
- Acciones posibles: se permiten dos acciones posibles a ejecutar para cada instalador, pinchando en el icono correspondiente;

| Ø Ayuda                                                                        | Buscar Listado Permisos Alta                                                                              |                                                                                             |
|--------------------------------------------------------------------------------|----------------------------------------------------------------------------------------------------|---------------------------------------------------------------------------------------------|
| Alertas<br>Cestión Instalador@s<br>Buscar Instalador/a<br>Listado Instalador/a | Información del Instalador o de la Instaladora O Este instalador está siendo bloqueado por FEMPA. Póngase | )<br>en contacto con los administradores,                                                   |
| 🛄 Permisos Instaldor/a                                                         | Código SAUCA:                                                                                             | Acciones                                                                                    |
| Gestión Tramitaciones                                                          | Nombre:<br>Apellidos:                                                                                     | <ul> <li>Modificar Instalador</li> <li>Ver Permisos</li> <li>Avisar a Instalador</li> </ul> |
|                                                                                | NIF:                                                                                                    | 🖧 Baja Instalador                                                                           |
|                                                                                | Dirección:                                                                                                | Estadísticas                                                                                |
|                                                                                | Provincia:                                                                                                | Tramitaciones: 0                                                                            |
|                                                                                | Población:                                                                                                | Tramitaciones mes: 0                                                                        |
|                                                                                | CP:<br>Teléfono:                                                                                          |                                                                                             |
|                                                                                | Fax:                                                                                                    |                                                                                             |
|                                                                                | Email:                                                                                                    |                                                                                             |
|                                                                                | Observaciones:                                                                                            |                                                                                             |
|                                                                                |                                                                                                    | Volver                                                                                      |

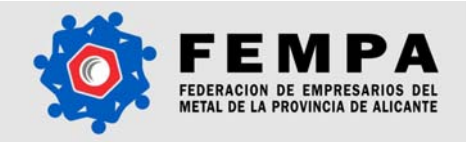

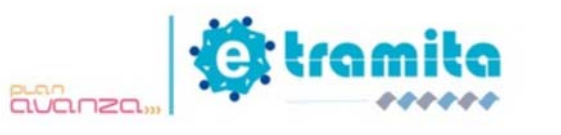

Nota:

• En color rojo se resaltan las filas correspondientes a instaladores que se encuentren "Bloqueados" o que no tengan en regla alguno de los requisitos exigidos para la tramitación (ver sección 3.2.3.1).

#### 3.2.1.3 Buscar Instalador/a

Esta opción despliega un formulario de búsqueda de instaladores. Los campos disponibles para buscar un instalador son: Nombre, NIF, Código SAUCA, y Estado.

El resultado de la búsqueda será una lista con los instaladores dados de alta y que cumplen los criterios de búsqueda especificados. La lista resultado muestra por columnas la información referente a cada instalador: Código SAUCA, Nombre, NIF, Estado y Acciones posibles.

#### 3.2.1.4 Gestión de Permisos

Esta opción nos permite conocer el estado actual de un instalador en materia de autorizaciones y certificados. Según el apartado 1.2, existen varios requisitos para poder tramitar boletines, en concreto:

- 1. Autorización de la empresa y el instalador para que FEMPA pueda tramitar en su nombre.
- 2. Código SAUCA del instalador en regla.
- 3. DNI sin caducar.

La plataforma permite además la gestión de <u>Certificados del Instalador/a</u>, gestionando las alertas de caducidad de distintos certificados del instalador, por ejemplo, la caducidad del DNI.

| 🙆 Ayuda                                                                | Buscar Instaladores Em                                                     | presas                                                                          |                                       |                                     |                                 | (                    |
|------------------------------------------------------------------------|----------------------------------------------------------------------------|---------------------------------------------------------------------------------|---------------------------------------|-------------------------------------|---------------------------------|----------------------|
| Alertas<br>Gestión Instalador@s<br>Gestión Permisos<br>Buscar Permisos | El listado de permisos por en<br>FEMPA para tramitar en<br>caducados o no. | npresa nos permite conocer el estado ac<br>su nombre, la solicitud del código S | tual de un instala<br>AUCA del instal | dor/a en materia<br>ador/a y si sus | de autorizaci<br>certificados e | <b>ón a</b><br>estár |
| Permisos Instalador@s                                                  | Empresa                                                                    | Instalador                                                                      | Autorización                          | Código SAUCA                        | Certificados                    |                      |
| Cestión Tramitaciones                                                  | PORTAPROPER                                                                | BOTHLIND PROBA AND DOD                                                          | ٢                                     | 0                                   | 2                               |                      |
| Gestión Contable                                                       | Global Metamola                                                            | Part do Nora                                                                    | 0                                     | 9                                   | 9                               |                      |
|                                                                        | Global Metanoia                                                            | Ismael Carramon Bermall                                                         | 9                                     | 9                                   | 9                               |                      |
|                                                                        | Global Metamola                                                            | Rail Toronti Calinda                                                            | 0                                     | 9                                   | $\bigcirc$                      |                      |
|                                                                        | Chileal Metanoia                                                           | Roll Passes California                                                          | $\bigcirc$                            | 0                                   | $\bigcirc$                      |                      |
|                                                                        |                                                                            |                                                                                 |                                       |                                     |                                 | 1                    |
|                                                                        |                                                                            |                                                                                 |                                       |                                     |                                 |                      |
|                                                                        |                                                                            |                                                                                 |                                       |                                     | Ver deta                        | alle                 |

Notas:

• En el listado de permisos de Instaladores, se indica con un icono verde, que la autorización, código o certificado, se encuentra tramitado correctamente y está vigente.

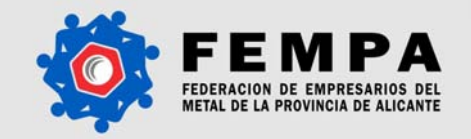

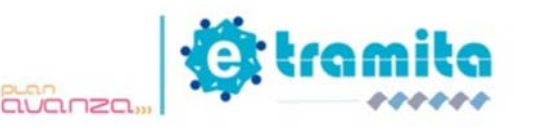

• El icono rojo indica que la autorización o código SAUCA no se han tramitado aún, o que el certificado se encuentra caducado.

En esta lista se visualiza por columnas información abreviada referente a cada instalador:

- Autorización
- Código SAUCA
- <u>Certificados</u>
- <u>Ver detalles permisos</u>

| Expandir Contraer       | estión de Instaladores/as                                     |   |  |  |  |  |  |
|-------------------------|---------------------------------------------------------------|---|--|--|--|--|--|
| 0                       | Buscar Listado Permisos Alta                                  | 0 |  |  |  |  |  |
| Ayuda                   | Permisos de                                                   |   |  |  |  |  |  |
| Buscar Instalador/a     | Autorización a FEMPA: Pendiente Generar Autorización Acciones |   |  |  |  |  |  |
| Elstado Instaladores/as | Solicitud Código SAUCA: Pendiente                             |   |  |  |  |  |  |
| 🖧 Alta Instalador/a     | Certificado                                                   |   |  |  |  |  |  |
| Gestión Tramitaciones   | Certificados disponibles                                      |   |  |  |  |  |  |
|                         | Fecha caducidad Descripción                                   |   |  |  |  |  |  |
|                         | 2008-07-26 Caducidad Carnet Instalador Fontanería             |   |  |  |  |  |  |
|                         | Volver                                                        |   |  |  |  |  |  |
|                         |                                                               |   |  |  |  |  |  |
|                         |                                                               |   |  |  |  |  |  |
|                         |                                                               |   |  |  |  |  |  |
|                         |                                                               |   |  |  |  |  |  |
|                         |                                                               |   |  |  |  |  |  |
|                         |                                                               |   |  |  |  |  |  |
|                         |                                                               |   |  |  |  |  |  |

#### 3.2.1.4.1 Solicitudes, Autorizaciones y Certificados

En esta sección podremos generar los documentos necesarios para la gestión de permisos de la plataforma, informándonos de los pasos que tenemos que seguir para su tramitación.

Pulsando en las acciones correspondientes de la figura, el sistema generará el formulario correspondiente al tipo de autorización seleccionada, cumplimentado con los datos del instalador/empresa.

En el caso de la <u>Autorización del instalador a FEMPA</u>, debe seguirse el siguiente procedimiento:

- 1. Descargar la autorización generada.
- 2. Imprimir el documento para su sellado y firma.
- 3. Enviar el documento a FEMPA para que se custodie.
- 4. Una vez reciba FEMPA el documento, podrá verificarlo y almacenarlo en la plataforma. Momento en el cual el instalador tendrá permiso para la tramitación.

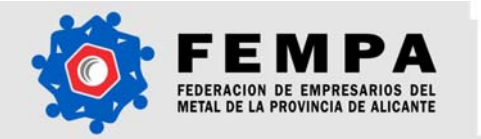

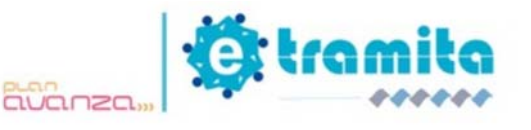

#### Gestión de Permisos

| jitales co                                     | io generar una<br>n cualquier inst                                                       | autorización de<br>talador.                                                                         | la empresa instalador                                                         | a FEMPA para que se  | le permita realizar tramita | aciones |
|------------------------------------------------|------------------------------------------------------------------------------------------|----------------------------------------------------------------------------------------------------|-------------------------------------------------------------------------------|----------------------|-----------------------------|---------|
| s pasos a                                      | seguir son:                                                                              |                                                                                                    |                                                                               |                      |                             |         |
| 1. Desc<br>2. Impr<br>3. Envi<br>4. Una<br>emp | cargar de la au<br>rimir el docume<br>ar el document<br>vez reciba FEI<br>resa tendrá pe | torización genera<br>ento para su sella<br>to a FEMPA para d<br>MPA el documen<br>rmiso para la tra | da.<br>do y firma.<br>jue se custodie.<br>to, podrá verificarlo y<br>mitació. | almacenarlo en la pl | ataforma. Momento en el     | cual la |
| emp                                            | resa tendrá pe                                                                           | rmiso para la tra                                                                                   | nítació.                                                                      |                      |                             |         |

Para generar la <u>Solicitud del Código SAUCA</u> pulse sobre la acción y siga el procedimiento a seguir a continuación es el siguiente:

- 1. Descargar el impreso generado.
- 2. Imprimir el impreso para su sellado y firma.
- 3. Enviar el documento a FEMPA junto a una fotocopia del DNI (no caducado), para su reenvío al Ministerio de Industria.
- 4. El Ministerio de Industria notificará por escrito al instalador, otorgando el nuevo o la modificación del código.
- 5. Enviar la notificación original a FEMPA para que se custodie.
- 6. Una vez reciba FEMPA el documento, podrá verificarlo y almacenarlo en la plataforma. Momento en el cual el instalador tendrá asignado su código.

| Buscar                     | Instaladores                                                                                                    | Alta                                                                                                  |                                                                                                    | 6 |
|----------------------------|----------------------------------------------------------------------------------------------------|----------------------------------------------------------------------------------------------------|----------------------------------------------------------------------------------------------------|---|
| Solici                     | tud del Códig                                                                                                    | o SAUCA j                                                                                             | para el instalador                                                                                                    |   |
| Una ve                     | z se da de alta un                                                                                                    | instalador se                                                                                         | debe solicitar el código mediante el impreso para poder tramitar digitalmente.                                                                                                    |   |
| Los pa:                    | sos a seguir son:                                                                                                    |                                                                                                    |                                                                                                    |   |
| 1.<br>2.<br>3.<br>4.<br>5. | Descargar el impri<br>Imprimir el impres<br>Enviar el documer<br>Indutria.<br>El Ministerio de Ind<br>Enviar la notificaci<br>Una vez reciba FE | eso generado<br>to para su sel<br>nto a FEMPA j<br>dustria notific<br>ón origital a F<br>EMPA el docu | i,<br>lado y firma.<br>junto a una <b>fotocopia del DNI (no caducado)</b> , para su reenvío al Ministerio de<br>ará por escrito al instalador, otorgando el nuevo o la modificación del código<br>"EMPA para que se custodie.<br>mento, podrá verificarlo y almacenarlo en la plataforma. Momento en el cual el |   |

Para dar de <u>alta un nuevo certificado</u>, pulse sobre la acción y rellene un formulario en el que es posible especificar el instalador para el cual se desea dar de alta el certificado, la fecha de caducidad del mismo y una descripción del tipo de certificado.

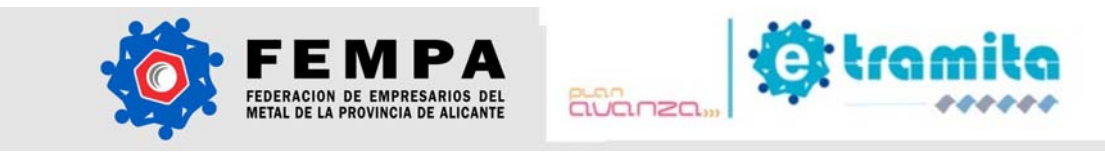

Es opcional anexar un archivo correspondiente al certificado dado de alta. Esta opción de certificados resulta útil para gestionar los documentos necesarios del instalador para la tramitación, asegurándose en todo momento que los mismos están en regla.

Adicionalmente, el sistema le generará un aviso cada vez que uno de los certificados caduque.

## Gestión de Permisos

| Buscar In                               | nstaladores                                     | Alta                                |                                                                                                    |
|-----------------------------------------|-------------------------------------------------|-------------------------------------|----------------------------------------------------------------------------------------------------|
| Alta de u                               | ın Certifica                                    | do                                  |                                                                                                    |
| La creación<br>podamos e<br>posteriores | ) de un certifi<br>star al día de<br>consultas, | icado implica la<br>nuestras obliga | gestión de las alertas de caducidad del mismo, de tal forma que siempre<br>aciones. Es posible almacenar el documento escaneado del certificado para |
| Instalado                               | r: 🔝                                            | <b>•</b>                            |                                                                                                    |
| Fecha Cao                               | ducidad: 📒                                      |                                     |                                                                                                    |
| Descripci                               | ón:                                             |                                     |                                                                                                    |
|                                         |                                                 |                                     |                                                                                                    |
| Archivo:                                |                                                 |                                     | Examinar                                                                                                    |
|                                         |                                                 |                                     |                                                                                                    |

#### 3.2.2 Gestión de Tramitaciones

A través de esta opción se accede al formulario de nuevo boletín, para la tramitación de instalaciones receptoras de agua. La estructura del formulario es la siguiente:

- Instalador y Empresa Instaladora
- Datos del Titular
- Datos de la Instalación
- <u>Tipo de Instalaciones</u>
- <u>Características de la instalación</u>
- Observaciones y comentarios adjuntos
- Esquemas de Instalación ERROR: Datos err�neos para la lista.

Cancelar Guardar

- o <u>Cancelar</u>
- o Guardar y salir
- o Enviar sin Firma Electrónica
- o Enviar con Firma Electrónica

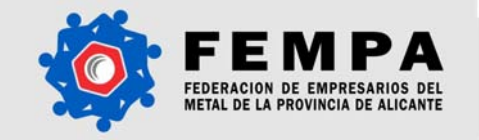

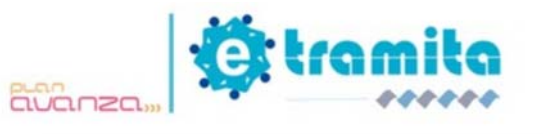

| nstalador:                                                                                                    |                                                                                                    |                                                                                    |
|----------------------------------------------------------------------------------------------------|----------------------------------------------------------------------------------------------------|------------------------------------------------------------------------------------|
| )atos del Titular                                                                                                    |                                                                                                    |                                                                                    |
| Fitular:                                                                                                    |                                                                                                    |                                                                                    |
| VIF/CIF:                                                                                                    |                                                                                                    |                                                                                    |
| Feléfono:                                                                                                    |                                                                                                    |                                                                                    |
| Domicilio titular:                                                                                                    |                                                                                                    |                                                                                    |
| Provinciau                                                                                                    | Salaasiana una Prauinaia                                                                                                    |                                                                                    |
|                                                                                                    | Celescione una ritovincia                                                                                                    |                                                                                    |
|                                                                                                    |                                                                                                    |                                                                                    |
| .р:                                                                                                    |                                                                                                    |                                                                                    |
| )atos de la Instalación                                                                                                    |                                                                                                    |                                                                                    |
| echa presentación:                                                                                                    |                                                                                                    |                                                                                    |
| Domicilio instalación:                                                                                                    |                                                                                                    |                                                                                    |
|                                                                                                    | Portal: Bis: Esc.: Piso: Puerta:                                                                                                    |                                                                                    |
| Feléfono:                                                                                                    |                                                                                                    |                                                                                    |
| Provincia:                                                                                                    | Seleccione una Provincia 💌                                                                                                    |                                                                                    |
| oblación:                                                                                                    | Seleccione antes una Provincia 💌                                                                                                    |                                                                                    |
| CP:                                                                                                    |                                                                                                    |                                                                                    |
| Descripción de la actividad<br>principal a la que se destina:                                                                                                    |                                                                                                    |                                                                                    |
| Fipo de Instalaciones                                                                                                    | (Número Total Instalaciones: (                                                                                                    | ))                                                                                 |
| Jso doméstico:                                                                                                    | Nº Instalaciones                                                                                                    |                                                                                    |
| Jso colectivo o comercial:                                                                                                    | Nº Instalaciones                                                                                                    |                                                                                    |
| Jso industrial:                                                                                                    | Nº Instalaciones                                                                                                    |                                                                                    |
| Caudal total instalado:                                                                                                    | /s                                                                                                    |                                                                                    |
| audal simultaneidad:                                                                                                    | 1/5                                                                                                    |                                                                                    |
| ocalización de las Instalacio<br>dirección de cada una de ella<br>erioridad.                                                                                                    | nes: Si el número total de instalaciones e<br>as. En caso contrario, se tendrá en cuen                                                                                                    | s mayor a 2, se debe inc<br>ta la dirección indicada                               |
| Características Técnicas de t                                                                                                    | odas las Instalaciones                                                                                                    |                                                                                    |
| Denominación D                                                                                                    | iametro Interior Longitud                                                                                                    | Material                                                                           |
| upo alimentación                                                                                                    |                                                                                                    |                                                                                    |
| ontadores divisionarios                                                                                                    |                                                                                                    |                                                                                    |
| Contadores divisionarios<br>Jatería de contadores                                                                                                    | mm                                                                                                    |                                                                                    |
| contadores divisionarios<br>Patería de contadores<br>"ubos ascendentes                                                                                                    | 15 v mm                                                                                                    |                                                                                    |
| ontadores divisionarios<br>atería de contadores<br>ubos ascendentes<br>perivaciones particulares                                                                                                    | 15 v mm                                                                                                    |                                                                                    |
| Contadores divisionarios<br>Batería de contadores<br>Fubos ascendentes<br>Derivaciones particulares                                                                                                    | mm<br>15 v mm<br>15 v mm<br>Agua                                                                                                    | aliente Agua fria                                                                  |
| ontadores divisionarios<br>atería de contadores<br>ubos ascendentes<br>rerivaciones particulares<br>rerivaciones aparatos                                                                                                    | mm<br>15 v mm<br>15 v mm<br>15 v mm<br>Agua o                                                                                                    | caliente Agua fria                                                                 |
| Contadores divisionarios<br>Batería de contadores<br>Fubos ascendentes<br>Derivaciones particulares<br>Derivaciones aparatos<br>NOTA: Se entiende por tubo de<br>natería de contadores o distribut<br>ería el tramo que une dicho o<br>rrincipal.                                                     | mm<br>15 v mm<br>15 v mm<br>15 v mm<br>alimentación, la tubería que enlaza la llave<br>ción principal, si no existe equipo de impu<br>equipo de impulsión con la batería de c                            | aliente Agua fria                                                                  |
| Contadores divisionarios<br>Batería de contadores<br>Fubos ascendentes<br>Derivaciones particulares<br>Derivaciones aparatos<br>NOTA: Se entiende por tubo de<br>intería de contadores o distribu,<br>renía el tramo que une dicho o<br>principal.                                                    | mm<br>15 v mm<br>15 v mm<br>15 v mm<br>alimentación, la tubería que enlaza la llavo<br>ción principal, si no existe equipo de ilavo<br>icón principal, si no existe equipo de ilavo<br>s adjuntos        | caliente Agua fria                                                                 |
| Contadores divisionarios Batería de contadores Fubos ascendentes Derivaciones particulares NOTA: Se entiende por tubo de tatería de contadores o distribucería el tramo que une dicho e rincipal. Dbservaciones y comentario                                                                          | mm<br>15 mm<br>15 mm<br>15 mm<br>Agua (<br>15 mm<br>alimentación, la tubería que enlaza la llave<br>zión principal, si no existe equipo de impu<br>equipo de impulsión con la batería de c<br>s adjuntos | a de corte general con la<br>lsión. En caso de existir<br>ontadores o distribuidor |
| Contadores divisionarios Batería de contadores Fubos ascendentes Derivaciones particulares Derivaciones aparatos NOTA: Se entiende por tubo de patería de contadores o distribuc ería el tramo que une dicho o rincipal. Deservaciones y comentario Deservaciones: Sequema General de Instalar magen: | mm<br>15 v mm<br>15 v mm<br>15 v mm<br>alimentación, la tubería que enlaza la llavición principal, si no existe equipo de impu<br>equipo de impulsión con la batería de o<br>s adjuntos<br>ción          | e de corte general con la<br>lsión. En caso de existir<br>ontadores o distribuidor |

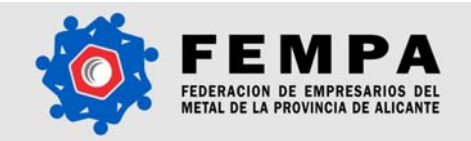

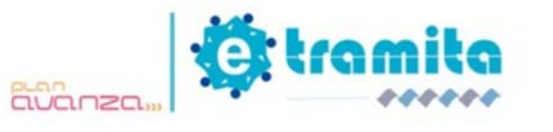

Notas:

- Los campos marcados con un asterisco (\*) son obligatorios.
- Para que FEMPA pueda dar inicio a la tramitación del boletín es indispensable:

#### 3.2.2.1 Alta de Boletín

A través de esta opción se accede al formulario de nuevo boletín, para la tramitación de instalaciones receptoras de agua. La estructura del formulario es la siguiente:

- Instalador y Empresa Instaladora
- Datos del Titular
- Datos de la Instalación
- <u>Tipo de Instalaciones</u>
- Características de la instalación
- Observaciones y comentarios adjuntos
- Esquemas de Instalación ERROR: Datos erreneos para la lista.
  - o <u>Cancelar</u>
    - o Guardar y salir
    - o Enviar sin Firma Electrónica
    - o Enviar con Firma Electrónica

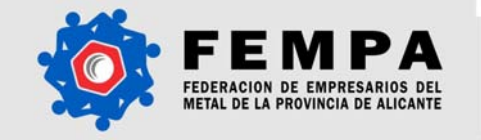

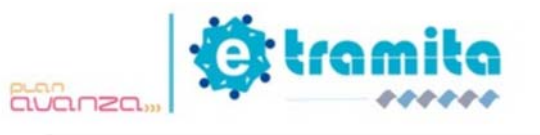

| Seleccione el Instalador                                                                                                    |                                                                                                |                                                                 |                                              |                                                   |
|----------------------------------------------------------------------------------------------------|------------------------------------------------------------------------------------------------|-----------------------------------------------------------------|----------------------------------------------|---------------------------------------------------|
| nstalador:                                                                                                    | Pail term (alto                                                                                | *                                                               |                                              |                                                   |
| )atos del Titular                                                                                                    |                                                                                                |                                                                 |                                              |                                                   |
| fitular:                                                                                                    |                                                                                                |                                                                 |                                              |                                                   |
| NIF/CIF:                                                                                                    |                                                                                                |                                                                 |                                              |                                                   |
| Feléfono:                                                                                                    |                                                                                                |                                                                 |                                              |                                                   |
| )omicilio titular:                                                                                                    |                                                                                                |                                                                 |                                              |                                                   |
| Provincia:                                                                                                    | Seleccione una Provi                                                                           | incia 💌                                                         |                                              |                                                   |
| oblación:                                                                                                    | Seleccione antes una                                                                           | a Provincia 💌                                                   |                                              |                                                   |
| P:                                                                                                    |                                                                                                |                                                                 |                                              |                                                   |
|                                                                                                    |                                                                                                |                                                                 |                                              |                                                   |
| vatos de la Instalación                                                                                                    |                                                                                                |                                                                 |                                              |                                                   |
| echa presentación:                                                                                                    |                                                                                                |                                                                 |                                              |                                                   |
| )omicilio instalación:                                                                                                    | Portal: Bis: Es                                                                                | sc.: Piso: Puert                                                | a:                                           |                                                   |
| Feléfono:                                                                                                    |                                                                                                |                                                                 |                                              |                                                   |
| Provincia:                                                                                                    | Seleccione una Provi                                                                           | incia 💌                                                         |                                              |                                                   |
| Población:                                                                                                    | Seleccione antes una                                                                           | a Provincia 💌                                                   |                                              |                                                   |
| CP:                                                                                                    |                                                                                                |                                                                 |                                              |                                                   |
| Descripción de la actividad<br>rincipal a la que se destina                                                                                   | :                                                                                              |                                                                 |                                              |                                                   |
| fipo de Instalaciones                                                                                                    | (Número                                                                                        | Total Instalacione                                              | s: 0)                                        |                                                   |
| Jso doméstico:                                                                                                    | Nº Instalaci                                                                                   | ones                                                            |                                              |                                                   |
| Jso colectivo o comercial:                                                                                                    | Nº Instalaci                                                                                   | ones                                                            |                                              |                                                   |
| Jso industrial:                                                                                                    | Nº Instalaci                                                                                   | ones                                                            |                                              |                                                   |
| audal total instalado:                                                                                                    | l/s                                                                                            |                                                                 |                                              |                                                   |
| audal simultaneidad:                                                                                                    | /s                                                                                             |                                                                 |                                              |                                                   |
| dirección de cada una de ell<br>erioridad.<br>Características Técnicas de<br>Denominación [                                                   | as, En caso contrario<br>todas las Instalacio<br>iámetro Interior                              | n, se tendrá en c<br>ones<br>Longitud                           | uenta la dire<br>Mate                        | ección indicad                                    |
| lubo alimentación                                                                                                    | mm                                                                                             | m                                                               |                                              |                                                   |
| Batería de contadores                                                                                                    | mm                                                                                             |                                                                 |                                              |                                                   |
| Tubos ascendentes                                                                                                    | 15 💌 mm                                                                                        |                                                                 |                                              |                                                   |
| erivaciones particulares                                                                                                    | 15 💌 mm                                                                                        |                                                                 |                                              |                                                   |
| )erivaciones aparatos                                                                                                    | 15 💌 mm                                                                                        | Agu                                                             | ia caliente                                  | Agua fria                                         |
| NOTA: Se entiende por tubo de<br>vatería de contadores o distribu<br>iería el tramo que une dicho<br>rrincipal.<br>Dbservaciones y comentario | alimentación, la tubei<br>ción principal, si no e<br>equipo de impulsión<br><b>es adjuntos</b> | ría que enlaza la ll<br>xiste equipo de in<br>con la batería di | ave de corte<br>ipulsión. En<br>e contadore: | egeneral con<br>caso de existi<br>s o distribuide |
| lbservaciones:                                                                                                    |                                                                                                |                                                                 |                                              |                                                   |
| squema General de Instala<br>magen:                                                                                                    | <b>ción</b><br>Seleccione un esquema                                                           | ~                                                               |                                              |                                                   |
| squema Particular de la Vi                                                                                                    | vienda                                                                                         |                                                                 |                                              |                                                   |

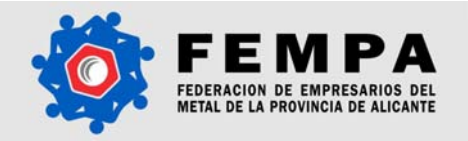

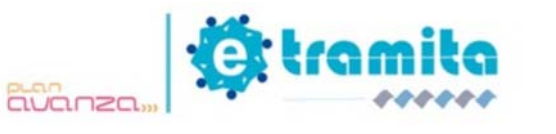

Notas:

- Los campos marcados con un asterisco (\*) son obligatorios.
- Para que FEMPA pueda dar inicio a la tramitación del boletín es indispensable:

#### 3.2.2.1.1 Firmado digital de un Boletín

El proceso de firmado digital de un boletín se realiza a través del sistema que tiene el propio navegador para almacenar los certificados digitales, por lo que bastará con seleccionar uno de ellos y pulsar el botón "Firmar".Esta opción despliega un formulario de búsqueda de instalador@s, por el nombre del instalador. El resultado de la búsqueda serán los datos abreviados correspondientes al instalador seleccionado: Nombre, Autorización (estado), Código SAUCA (estado), Certificados (estado) y Acciones posibles.El proceso de firmado digital de un boletín se realiza a través del sistema que tiene el propio navegador para almacenar los certificados digitales, por lo que bastará con seleccionar uno de ellos y pulsar el botón "Firmar".El proceso de firmado digital de un boletín se realiza a través del sistema que tiene el propio navegador para almacenar los certificados digitales, por lo que bastará con seleccionar uno de ellos y pulsar el botón "Firmar".El proceso de firmado digital de un boletín se realiza a través del sistema que tiene el propio navegador para almacenar los certificados digitales, por lo que bastará con seleccionar uno de ellos y pulsar el botón "Firmar".El proceso de firmado digital de un boletín se realiza a través del sistema que tiene el propio navegador para almacenar los certificados digitales, por lo que bastará con seleccionar uno de ellos y pulsar el botón "Firmar".El proceso de firmado digital de un boletín se realiza a través del sistema que tiene el propio navegador para almacenar los certificados digitales, por lo que bastará con seleccionar uno de ellos y pulsar el botón "Firmar".El proceso de firmado digital de un boletín se realiza a través del sistema que tiene el propio navegador para almacenar los certificados digitales, por lo que bastará con seleccionar uno de ellos y pulsar el botón "Firmar".

El proceso de firmado digital de un boletín se realiza a través del sistema que tiene el propio navegador para almacenar los certificados digitales, por lo que bastará con seleccionar uno de ellos y pulsar el botón "Firmar". Esta opción despliega un formulario de búsqueda de instalador@s, por el nombre del instalador. El resultado de la búsqueda serán los datos abreviados correspondientes al instalador seleccionado: Nombre, Autorización (estado), Código SAUCA (estado), Certificados (estado) y Acciones posibles.El proceso de firmado digital de un boletín se realiza a través del sistema que tiene el propio navegador para almacenar los certificados digitales, por lo que bastará con seleccionar uno de ellos y pulsar el botón "Firmar". El proceso de firmado digital de un boletín se realiza a través del sistema que tiene el propio navegador para almacenar los certificados digitales, por lo que bastará con seleccionar uno de ellos y pulsar el botón "Firmar". El proceso de firmado digital de un boletín se realiza a través del sistema que tiene el propio navegador para almacenar los certificados digitales, por lo que bastará con seleccionar uno de ellos y pulsar el botón "Firmar".En concreto, el certificado que se utilizará será el de la Autoritat de Certificació de la Generalitat Valenciana (ACCV). A través de su página web http://www.accv.es/descargasmanuales\_c.htm, podrá obtener más información acerca de cómo solicitar el certificado o cómo instalarlo en su navegador.

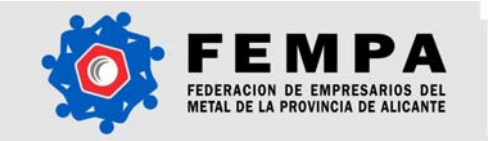

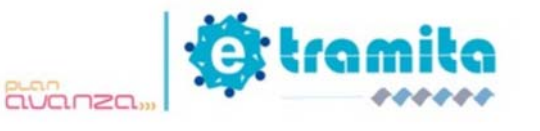

| 📓 CryptoApplet Signer                                                                                            |
|----------------------------------------------------------------------------------------------------|
| Archivo ?                                                                                                    |
| Seleccione su certificado:<br>Lista de certificados<br>FNMT<br>Generalitat Valenciana<br>NIF: (digitalSignature) |
| Información                                                                                                    |
| Seleccione su certificado y presione sobre el botón firmar                                                       |
| [[ Version: V3 Subject: C=ES, O=Generalitat Valenciana, OU=Ciudadanos, SURNAME=                                  |
|                                                                                                    |
| Ver el contenido antes de firmar.     Mozilla PIN:     Firmar     Cancelar                                       |

#### 3.2.2.1.2 Pago de las tasas un Boletín

En este módulo se encuentran disponibles las acciones necesarias para la tramitación de boletines: Alta de boletín, Listado de boletines y Buscador de boletines.

## 3.2.2.2 Listado de Boletines

Esta opción permite visualizar un listado de todos los boletines que la empresa ha tramitado a través del sistema eSAUCA. En esta lista se visualiza por columnas información abreviada referente a cada boletín registrado.

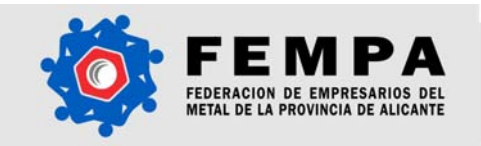

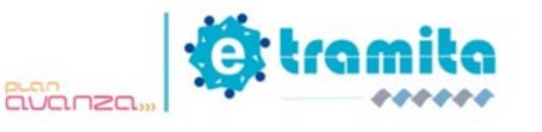

| Expandir Contraer                          | Gestion de Tramitació   | ones                      |  |  |  |  |
|--------------------------------------------|-------------------------|---------------------------|--|--|--|--|
| 🙆 Ayuda                                    | Buscar Listado          | Alta                      |  |  |  |  |
| 🔺 Alertas<br>🗄 🚨 Gestión Instalador@s      | Buscador de Boletines   |                           |  |  |  |  |
| Gestión Permisos     Gestión Tramitaciones | Instalador:             | Todos                     |  |  |  |  |
| Buscar Boletines                           | Estado:                 | Todos                     |  |  |  |  |
| Listado Boletines                          | Fecha desde:            |                           |  |  |  |  |
| I⊇ Alta Boletín<br>∄ 🔒 Gestión Contable    | Fecha hasta:            |                           |  |  |  |  |
|                                            | Datos de la Instalación |                           |  |  |  |  |
|                                            | Titular                 |                           |  |  |  |  |
|                                            | NIF Titular             |                           |  |  |  |  |
|                                            | Domicilio Instalació    |                           |  |  |  |  |
|                                            | Provincia Instalació    | n Todas las Provincias 💌  |  |  |  |  |
|                                            | Población Instalació    | n Todas las Poblaciones 💌 |  |  |  |  |
|                                            |                         | Buscar                    |  |  |  |  |
|                                            |                         |                           |  |  |  |  |
|                                            |                         |                           |  |  |  |  |

Nota:

• En el listado de Boletines, se destacan en color verde aquellos boletines cuyo estado es "Tramitado".

ERROR: Tipo de elemento 'elemento' no soportado.

#### 3.2.2.3 Buscar Boletines

Esta opción despliega un formulario de búsqueda de boletines. Los campos disponibles para buscar un boletín son: Nombre del Instalador, Estado, Fecha desde/hasta, Titular de la instalación, NIF Titular de la instalación, Domicilio Instalación, Provincia Instalación y Población Instalación.

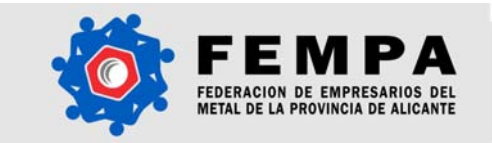

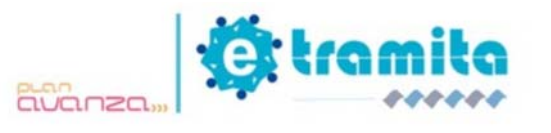

| Expandir Contraer                                                            | Gestión de Tramitaciones | 5                      |   |
|------------------------------------------------------------------------------|--------------------------|------------------------|---|
| Ayuda                                                                        | Buscar Listado           |                        | Θ |
| Alertas<br>Gestión Instalador@s<br>Gestión Permisos<br>Gestión Tramitaciones | Buscador de Boletine     | <b>'</b> 5             |   |
|                                                                              | Empresa:                 | odas 💌                 |   |
|                                                                              | Instalador:              | odos 💌                 |   |
| Listado Boletines                                                            | Estado:                  | odos 💌                 |   |
| 🗷 🣥 Gestión Contable                                                         | Fecha desde:             |                        |   |
|                                                                              | Fecha hasta:             |                        |   |
|                                                                              | Datos de la Instalación  |                        |   |
|                                                                              | Titular                  |                        |   |
|                                                                              | NIF Titular              |                        |   |
|                                                                              | Domicilio Instalación    |                        |   |
|                                                                              | Provincia Instalación 📘  | odas las Provincias 💌  |   |
|                                                                              | Población Instalación 📘  | odas las Poblaciones 💌 |   |
|                                                                              |                          | Buscar                 |   |
|                                                                              |                          |                        |   |

El resultado de la búsqueda será una lista con los boletines registrados en el sistema y que cumplen los criterios de búsqueda especificados. La lista resultado muestra por columnas la información abreviada referente a cada boletín: Estado, Instalador, Fecha Presentación, Titular, Nº Instalaciones, y Acciones posibles.

#### 3.2.3 Gestión Contable

Cada vez que se genera un boletín a través de eSAUCA, se asocia el pago de las tasas respectivas. Como se citó en el apartado 3.2.2.1.2, este pago puede realizarse de forma tradicional, enviando luego el justificante para hacerlo válido frente a FEMPA; o puede hacerse a través de la plataforma de pago online.

Después de realizar y validar el pago, FEMPA genera la factura correspondiente al pago de las tasas asociadas al boletín o a un grupo de boletines tramitados por la empresa. La empresa recibirá una alerta cada vez que FEMPA genere una factura correspondiente al pago realizado.

A través del módulo de Gestión Contable, el usuario puede gestionar todas las acciones referentes al pago de tasas, consulta de estado de los pagos, consulta de facturas, y estadísticas cortas; entre otras acciones. Los sub-módulos que incluye la Gestión Contable son: Realizar Pago, Listado de pagos y Buscador de pagos.

#### 3.2.3.1 Listado de Pagos

Esta opción permite visualizar un listado de todos los pagos efectuados, que la empresa ha tramitado a través del sistema eSAUCA. En esta lista se visualiza por columnas información abreviada referente a cada pago registrado:

- Estado
- Fecha

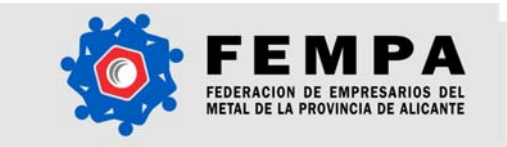

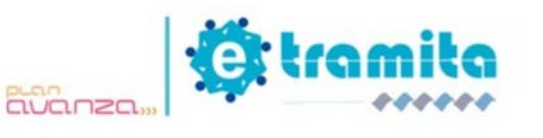

| FERDERACION DE EMPRESANIOS DEL<br>METAL DE LA PROVINCIA DE ALICANTE                                                                                                    |                                                                                                    | <b>O</b> tramita |
|----------------------------------------------------------------------------------------------------|----------------------------------------------------------------------------------------------------|------------------|
| eS.                                                                                                    | AUCA 🔛 💓 🛋<br>Mis datos Comunicación eSAUCA                                                            | A eSAUCE Salir   |
| Expandir Contraer                                                                                                    | Gestión Contable                                                                                       |                  |
| <ul> <li>Ayuda</li> <li>Alertas</li> <li>Gestión Instalador@s</li> <li>Gestión Permisos</li> <li>Gestión Tramitaciones</li> <li>Gestión Contable</li> <li>Buscar Pagos</li> <li>Listado Pagos</li> <li>Realizar Pago</li> </ul> | Buscar Listado Pagar<br>Buscador de Pagos<br>Estado: Todos V<br>Fecha desde:<br>Fecha hasta:<br>Buscar | ÿ                |
|                                                                                                    |                                                                                                    |                  |
|                                                                                                    |                                                                                                    |                  |

Optimizado 1024×780 © 2008 Powered by Global Metanoia

- <u>Titular</u>
- Instalador
- <u>N° de instalaciones</u>
- Importe
- <u>Acciones Posibles</u>

Notas:

- El proceso de almacenar el Justificante de Pago implicará la generación de una alerta a FEMPA para su conocimiento.
- En el listado de Pagos, se destacan en color verde aquellos pagos cuyo estado es "Realizado", y en color rojo se muestran los "Pagos pendientes".
- En una factura emitida por FEMPA pueden recogerse los gastos asociados a uno o varios boletines; según se considere conveniente en cada caso.

#### 3.2.3.2 Buscador de pagos

Esta opción despliega un formulario de búsqueda de pagos. Los campos disponibles para buscar un pago son: Estado del pago y rango de fechas (Fecha desde – Fecha hasta). El resultado de la búsqueda será una lista con los pagos registrados el sistema y que cumplen los criterios de búsqueda especificados. Como vimos en el apartado anterior, esto nos permitirá acceder de forma rápida a las facturas recibidas, utilizando para ello el estado pagado y con un rango de fechas.

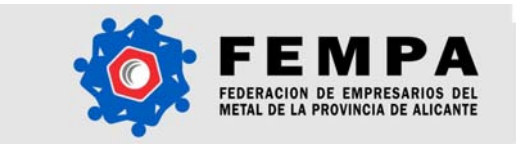

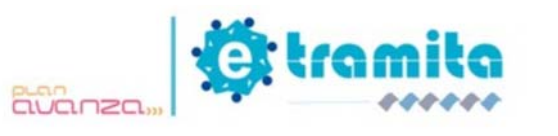

#### 3.2.4 Alertas

Cada categoría se encuentra en una pestaña del área de trabajo, y una última pestaña permite acceder a un listado de todas las alertas registradas.

Es posible además, acceder a la "Búsqueda avanzada" de alertas, donde pueden filtrarse las alertas registradas según criterios del módulo en el que se encuentra registrada, y su fecha de generación (Fecha desde – Fecha hasta).

Una alerta contiene la siguiente información:

#### 3.2.4.1 Alertas de Instalador

Estas alertas informan sobre los eventos que involucran a los instaladores pertenecientes a la empresa en cuestión. Las principales alertan generadas son:

- Alta de instalador
- Baja de instalador
- Instalador Bloqueado
- Instalador Desbloqueado
- <u>Autorización/Certificado instalador</u>

| 🗈 Expandir 🛛 Contraer | Alertas                    |                                         |                             |                     |
|-----------------------|----------------------------|-----------------------------------------|-----------------------------|---------------------|
| Avuda                 | Instalador Tramitación     | Contable Empresa To                     | das 🛛 🔤 Busqueda avanzada 🗟 | Θ                   |
| À Alertas             | Listado con todas las alei | rtas de <b>instaladores</b> detectadas. | × Elir                      | ninar Seleccionadas |
| 🗄 👶 Gestión Contable  | Módulo                     | Fecha                                   | Alerta                      |                     |
|                       | Instaladores               | 2008-07-24 09:21                        | 26 Solicitud cód. SAUCA     | 🗙 🗟                 |
|                       | Instaladores               | 2008-07-03 17:15                        | 44 Autorización Instalador  | 🗙 🗟                 |
|                       | Instaladores               | 2008-07-03 12:52                        | 40 Alta Instalador          | 🗙 🗟                 |
|                       | Instaladores               | 2008-07-03 08:34                        | 48 Alta Instalador          | 🗙 🗟                 |
|                       | Instaladores               | 2008-07-02 11:19                        | 50 Alta Instalador          | 🗾 🗶 📃               |
|                       |                            |                                         |                             | / 1                 |
|                       | Seleccionar Todos          |                                         | Eliminar                    | Detalles<br>Alerta  |

#### 3.2.4.2 Alertas de Tramitación

Las Alertas de tramitación, notifican al usuario los eventos que tienen que ver con las tramitaciones realizadas a través del sistema. Estas alertas incluyen:

- Alta de un boletín
- Validación por FEMPA
- Detección de errores
- <u>Recepción de justificante de pago</u>
- <u>Tramitación correcta</u>

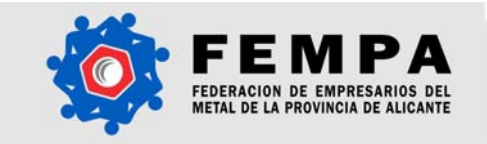

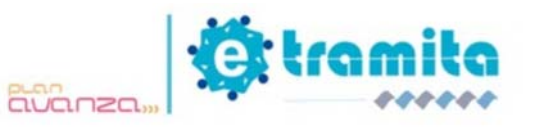

| 💷 Expandir 🛛 🕮 Contraer   | Alertas    |                  |                       |                       |       |
|---------------------------|------------|------------------|-----------------------|-----------------------|-------|
| Avuda                     | Instalador | Tramitación      | Contable              | Empresa               |       |
| À Alertas                 | Listado co | on todas las ale | rtas de <b>tram</b> i | i <b>taciones</b> det | tecta |
| 🗄 🛃 Gestión Tramitaciones |            | Módulo           | Emp                   | resa                  |       |
| 🗄 🕪 Gestión Contable      |            | Tramitaciones    | Onder N               | letanois              | 20    |
|                           |            | Framitaciones    | Global N              | fetanoia              | 20    |
|                           |            | Framitaciones    | think ?               | Information           | 20    |
|                           |            | Framitaciones    | Citation II           | Manala                | 20    |
|                           |            | Framitaciones    | Global #              | atonoia -             | 20    |
|                           |            |                  |                       |                       |       |
|                           | Seleccion  | ar Todo          |                       |                       |       |

#### 3.2.4.3 Alertas Contables

En este módulo el usuario encontrará las notificaciones relacionadas con la gestión contable de sus tramitaciones a través de eSAUCA. Las Alertas contables incluyen:

- Pago de tasas
- Generación de facturas

| 🗉 Expandir 🛛 🗆 Contraer                | Alertas               |                                         |                     |                      |                    |
|----------------------------------------|-----------------------|-----------------------------------------|---------------------|----------------------|--------------------|
| Avuda                                  | Instalador Tramitaci  | ón Contable Empresa                     | Todas Bus           | queda avanzada 🗋     | 0                  |
| Alertas                                | Listado con todas las | ; alertas de la <b>empresa</b> detectad | as.                 | ¥ et in a            |                    |
| Gestión Permisos Gestión Tramitaciones | Módulo                | Emproco                                 | Facha               | Alerta               | leccionadas        |
| 🗄 👶 Gestión Contable                   | Modulo                | chipresa                                | Pecilia             | Alerta               | ¥ 🔊                |
|                                        | Empresa               | FORTHFREEM                              | 2008-11-10 17:23:20 | Autorización Empresa | × <u>s</u>         |
|                                        | Empresa               | product                                 | 2008-11-10 09:47:58 | Autorización Empresa | X 🗟                |
|                                        | Empresa               | ENVIRON DE PRUESA LUCCA                 | 2008-11-10 17:21:04 | Autorización Empresa | X                  |
|                                        |                       |                                         |                     | /                    |                    |
|                                        | Seleccionar Todo      | ]                                       |                     | Eliminar             | Detalles<br>Alerta |

Nota:

• La fila que aparece en color rojo pertenece a un alerta reciente.

#### 3.2.4.4 Alertas de Empresa

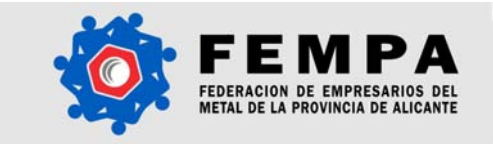

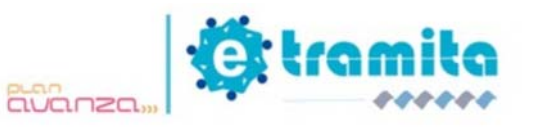

Las alertas de empresa, informan sobre las novedades que afectan directamente a la empresa en cuestión. Existen dos tipos básicos de alerta de empresa:

- Bloqueo empresa
- Desbloqueo empresa
- Autorización empresa

| Expandir Contraer                                                      | Alertas                                                    |             |          |             |                     |                    |
|------------------------------------------------------------------------|------------------------------------------------------------|-------------|----------|-------------|---------------------|--------------------|
| Avuda                                                                  | Instalador Tramitaci                                       | on Contable | Empresa  | Todas       | Busqueda avanzada 🗟 | Θ                  |
| À Alertas<br>∄ & Gestión Instaladores/as<br>∄ !! Gestión Tramitaciones | Listado con todas las alertas <b>contables</b> detectadas. |             |          |             | 🗙 Eliminar S        | Seleccionadas      |
| 🗷 🍰 Gestión Contable                                                   | Módul                                                      |             | Fecha    |             | Alerta              |                    |
|                                                                        | Contabl                                                    | •           | 2009-02- | 12 18:31:23 | Nueva Factura       | × 🗟                |
|                                                                        | Contabl                                                    | •           | 2008-11- | 18 17:47:14 | Nueva Factura       | 🗙 🗟                |
|                                                                        | Contabl                                                    | e           | 2008-11- | 18 13:31:37 | Nueva Factura       | × 🗟                |
|                                                                        | Contabl                                                    | e           | 2008-11- | 18 13:23:38 | Nueva Factura       | 🗙 🗟                |
|                                                                        | Contabl                                                    | e           | 2008-11- | 18 12:35:22 | Nueva Factura       | × 💽                |
|                                                                        |                                                            |             |          |             |                     |                    |
|                                                                        | Seleccionar Todos                                          |             |          |             | Eliminar            | Detalles<br>Alerta |

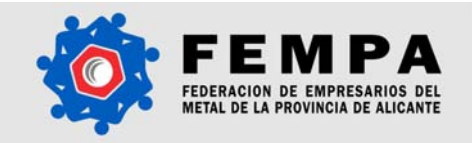

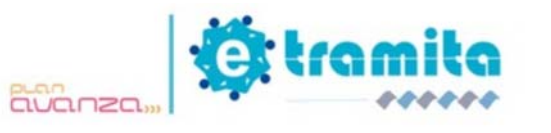

# 4. Preguntas Frecuentes FAQs

# 4.1 ¿Por qué no puedo tramitar a través del sistema eSAUCA?

Si habiendo accedido al sistema no puede realizar algún trámite dentro del mismo, puede deberse a alguna de las siguientes cuestiones:

- La empresa no ha emitido aún una autorización a FEMPA
- La empresa no ha dado de alta aún ningún instalador
- Los instaladores registrados no tienen código SAUCA, autorización y/o certificados en regla
  - 1. Disponer de Código SAUCA: si no se tiene un código asignado, el sistema generará una solicitud cuando el instalador se de de alta en eSAUCA.
  - Todos los certificados vigentes (Caducidad DNI): Para poder acceder a cualquier trámite a través de eSAUCA, el DNI del instalador debe estar vigente en el momento del trámite.
  - 3. Autorización a FEMPA para realizar trámites en su nombre.

## 4.2 ¿Cómo puedo tramitar si no tengo una firma digital?

Para llevar a cabo cualquier trámite que requiera una firma autorizada, será también posible hacerlo vía tradicional. Debe imprimirse el documento en cuestión, firmarse y enviarse un original a FEMPA, donde se comprobará su veracidad y se registrará su recepción, para poder continuar con el trámite, siguiendo las instrucciones del sistema.

# 4.3 ¿Cómo puedo conseguir un certificado digital para firmar los boletines?

El certificado que se utilizará será el de la Autoritat de Certificació de la Generalitat Valenciana (ACCV). En la página web www.accv.es obtendrá instrucciones de cómo solicitar su certificado y qué pasos tiene que seguir para instalarlo en su navegador.

# 4.4 ¿Cómo puedo conocer el estado de una tramitación?

Es posible comprobar el estado de una tramitación, siguiendo dos caminos:

- A través del módulo de Alertas
- A través del módulo de Tramitaciones

# 4.5 ¿Es posible dar de baja un instalador?

Para dar de baja un instalador, acceda al instalador en cuestión: Gestión de Instaladores  $\rightarrow$  Listado Instaladores, seleccione "Detalles" del instalador que desea dar de baja y en las Acciones, elija "Baja Instalador". El sistema pedirá su confirmación para eliminar el elemento seleccionado.

# 4.6 ¿Un mismo Instalador puede darse de alta a través de otra empresa?

No, un instalador sólo puede darse de alta por una empresa.